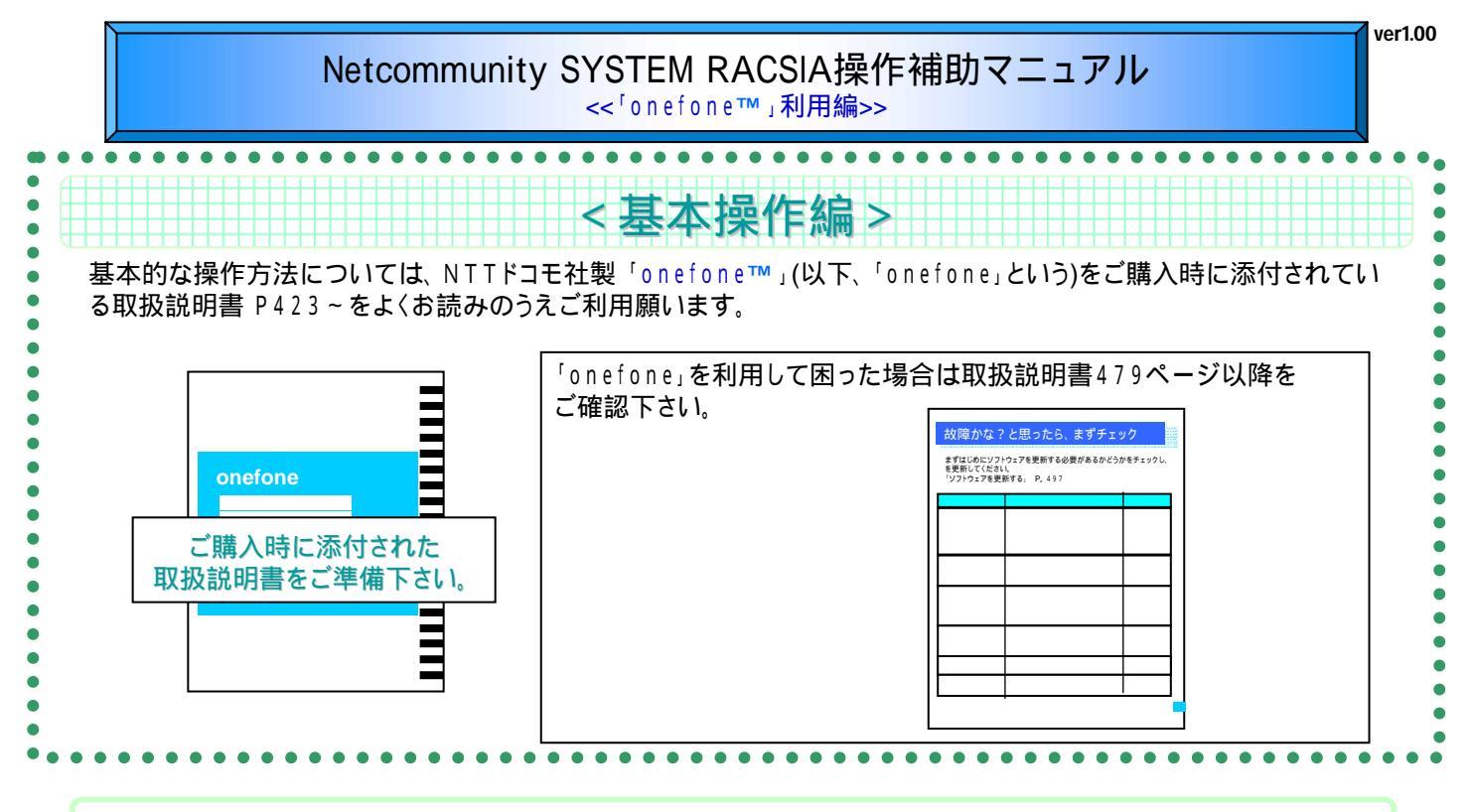

外線への発信方法

本システムから外線発信できます。

- 1.「onefone」本体の数字ボタンの「O」を最初にダイヤルする。
- 2.電話をかける相手の電話番号をダイヤルし、 (名)を押す。

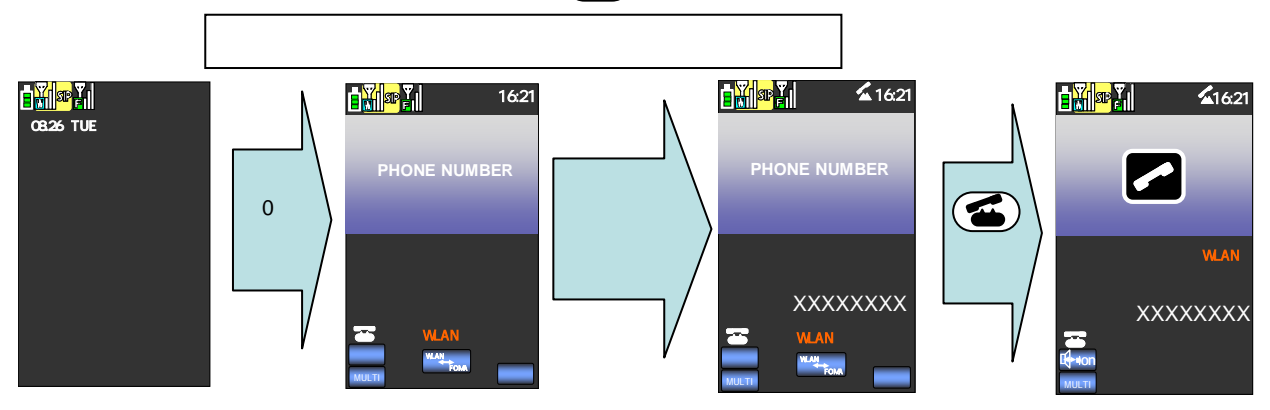

他の内線電話機にかかってきた着信に応答する

< 代理応答 >

< 外線発信 >

他の内線電話機にかかってきた着信に応答することができます。

1.「onefone」本体の数字ボタンの「# #」をダイヤルし、 🍊 を押す。

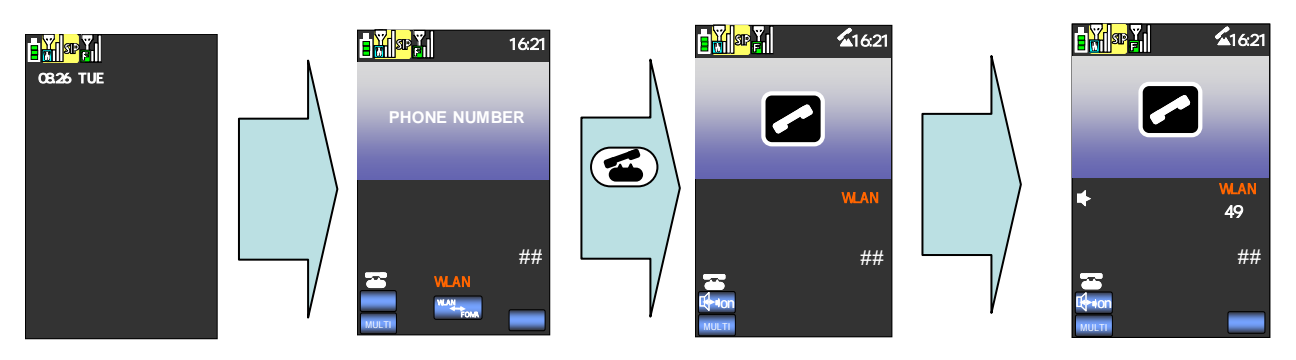

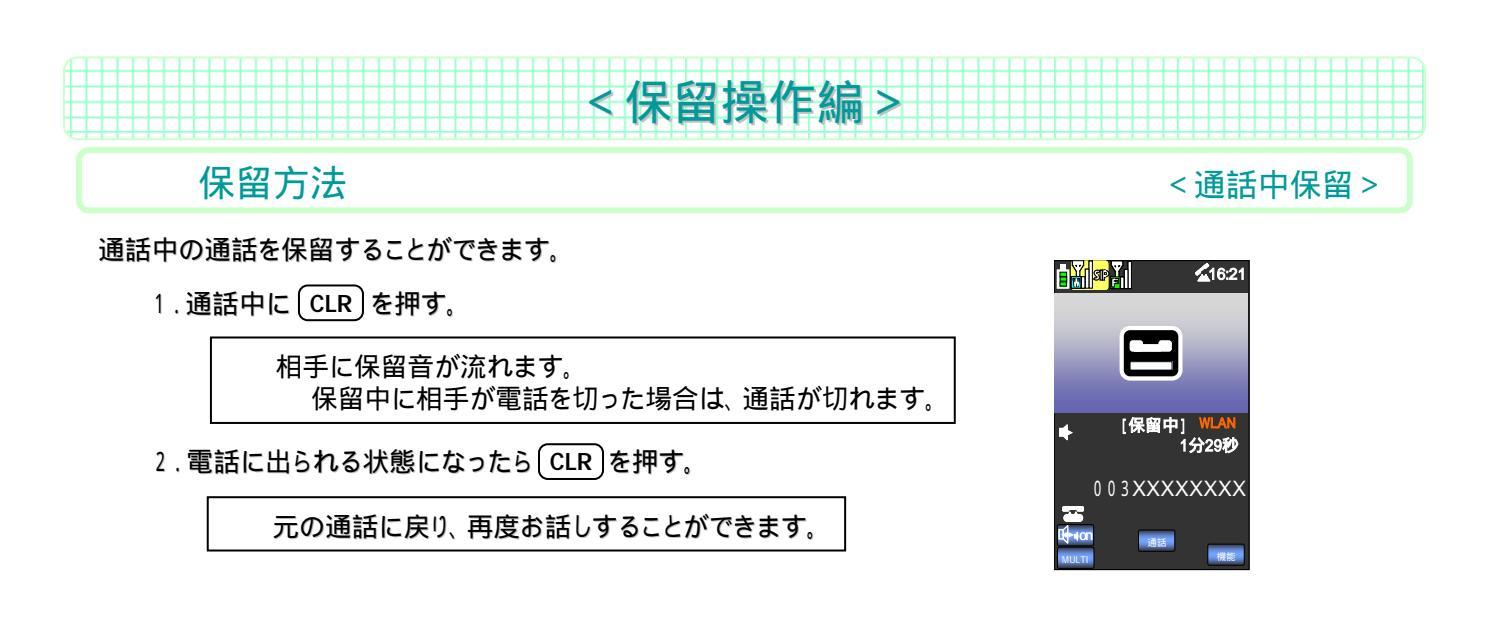

共通保留された通話を解除する

< 共通保留応答 >

## システム内で共有した共通保留を解除します。

注: 本商品では「onefone」から共通保留は行えません。

1. <u>共通保留応答用の特番(88):解除時</u> + <u>回線ボタン番号(01~18)</u>の数字ボタンをダイヤルし、 ( 4) を押す。

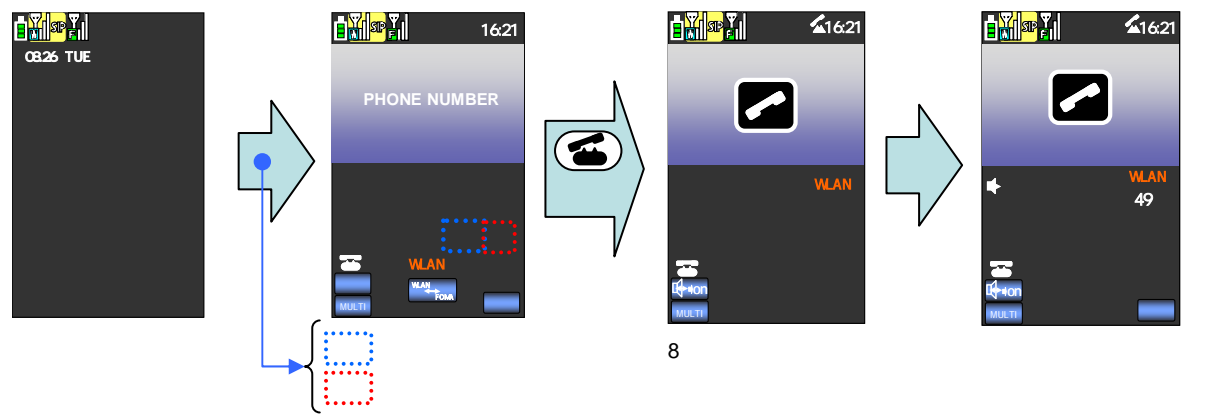

を連続して数字ボタンをダイヤル

赤点灯となっていることを確認

| 回線ボタン番号 | 登録電話番号 | 回線ボタン番号 | 登録電話番号 |
|---------|--------|---------|--------|
|         |        |         |        |
|         |        |         |        |
|         |        |         |        |
|         |        |         |        |
|         |        |         |        |
|         |        |         |        |
|         |        |         |        |
| 1       |        |         |        |
|         |        |         |        |

注 回線ボタン配置パターンについて、同一システム内 同一グループ内では多機能電話機とSIP端末を同じ設定に してください。(RACSIA取扱説明書 応用編P.94)

保留転送方法 <オンフック転送(通話中転送)>

通話中の通話を保留し、システム内の電話機(内線)や他の電話番号に転送することができます。

- 1. 通話中に (CLR) を押す。
- 2. ディスプレイに【保留中】と表示されていることを確認。
- 3.転送したい内線番号、または「0」+外線番号をダイヤルし、(44)を押す。
- 4.転送した相手先が通話できる状態で (こ)を押す。<転送終了> 相手先が話中または、不在等で保留した通話に戻る場合は、 CLR)を押して下さい。 外線との通話を別の外線に転送する場合は、RACSIAにて別途設定が必要です。(RACSIA取扱説明書 応用編P.79)

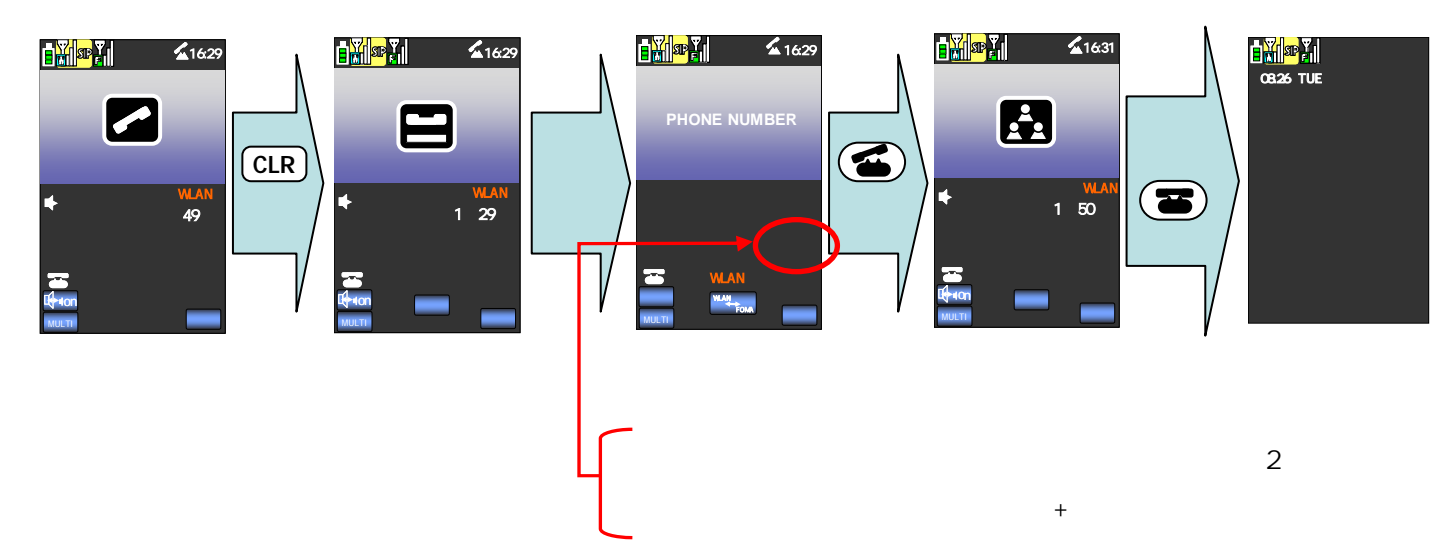

上記は外線との通話を他の内線電話機に転送する例です。

パーク保留された通話を解除する

<パーク保留応答>

システム内で共有したパーク保留を解除します。

注: 本商品では「onefone」からパーク保留は行えません。

1.<u>パーク保留応答用の特番(89):解除時</u> + <u>パーク保留番号(1~9)</u>の数字ボタンをダイヤルし、 (金)を押す。 RACSIA取扱説明書 応用編P.76、94をご参照下さい。

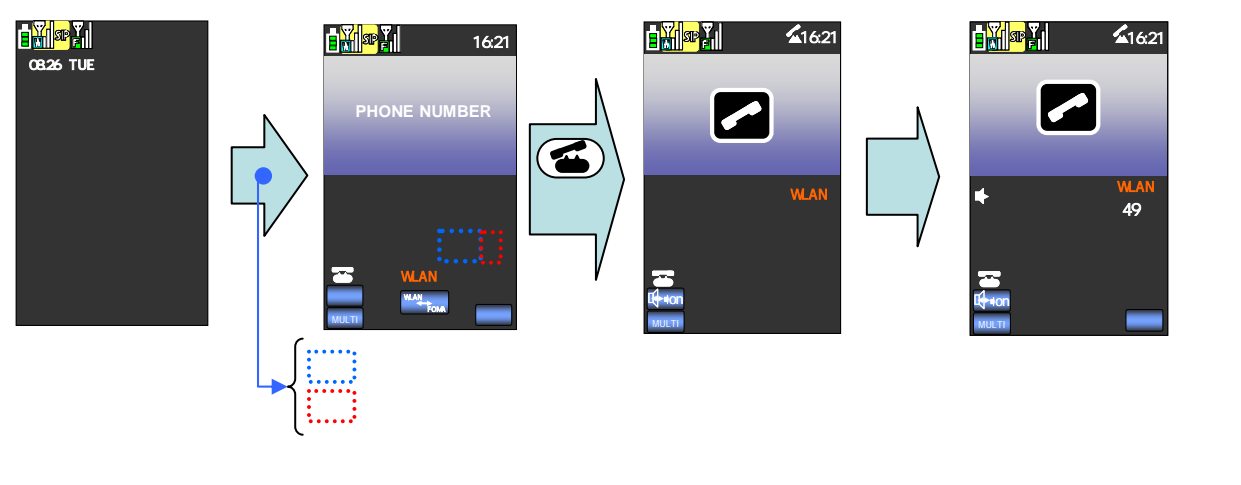

## 「onefone」内線コードレス利用の注意事項

## <WLANモードでご利用時の注意事項>

「onefone」からの発信時、WLANのサービスエリア内にいても「110」「112」「118」「119」「000」「08」「911」「999」等の番号については、必ずFOMAネットワークへの発信となります。「onefone」にて保留した通話を転送する場合は、ディスプレイ画面の状態が保留中であることを確認してから転送操作して下さい。WLANのサービスエリア外にいる「onefone」へ転送する場合は、直接外線転送を実施するか、「onefone」への「圏外転送」の設定が必要になります。 保留転送時、転送先ダイヤルの後に #をつけても即時発信となりません。

●を押して発信してください。 WLANモードで利用する場合、「ドライブモード」「非通知着信拒否」「電話帳登録外着信拒否」等の「着信拒否」の設定をしないでご利用下さい 動作中(着信・発信・保留・内線通話など)にWLANのサービスエリア外に出た場合、動作中の機能などに支障をきたす場合がございます。WLANのサービスエリア内でご利用願います。

< R A C SIA主装置の注意事項>

「onefone」のプレゼンス機能、メッセンジャー機能はご利用する事ができません。「onefone」から他の内線電話機へ非通知発信はできません。 「onefone」では呼出状態転送機能(1)はご利用できません。他の電話機で操作した共通保留、パーク保留に対して「onefone」で応答することはできますが、「onefone」から共通保留やパーク保留することはできません。「onefone」を内線コードレスとして利用し、WLANサービスエリア 外にいるときもFOMAネットワーク経由で着信したい場合は、RACSIA主装置にて圏外転送の設定が必要となります(RACSIA取扱説明書応用編 P.75)。「onefone」でパーク保留に応答する場合は、RACSIA主装置にパーク保留の設定を行う必要があります。(RACSIA取扱説明書応用編P.76、94)

1 通話を一度保留して、転送先の相手を呼び出し、相手が応答する前に転送する機能です。

「FOMA」、「onefone」は株式会社NTTドコモの登録商標または商標です。